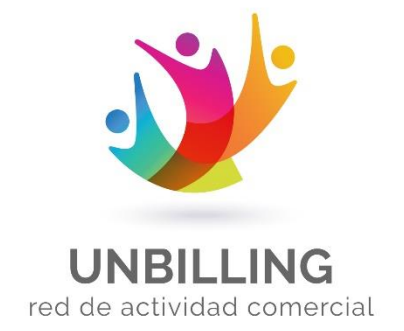

# Ingreso de Clave criptográfica al portal de Unbilling Unbilling WEB

Preparado para Unbilling Corporation

> Marzo 2020 Versión 1.0.1

Preparado por

**Emiliano Gomez** 

#### **HOJA DE CONTROL**

| Manual de    | Ingreso de claves crip | tográficas al Por                  | tal WEB                 |
|--------------|------------------------|------------------------------------|-------------------------|
| Autor        | Departamento Administ  | rativo                             |                         |
| Versión      | 01.0                   | Fecha Versión                      | 12 de Marzo<br>del 2020 |
| Aprobado por | Gerencia general       | Fecha<br>Aprobación                |                         |
|              |                        | N <sup>o</sup> Total de<br>Páginas | 6 paginas               |

#### **REGISTRO DE CAMBIOS**

| Fecha      | Autor             | Versión | Descripción del cambio |
|------------|-------------------|---------|------------------------|
| 12/03/2020 | Emiliano<br>Gomez | 1.0     | Elaboración inicial    |
|            |                   |         |                        |

## **CONTROL DE DISTRIBUCIÓN**

| Nombre | Versión aprobada | Posición | Fecha |
|--------|------------------|----------|-------|
|        |                  |          |       |
|        |                  |          |       |
|        |                  |          |       |

## **1 PROCEDIMIENTO:**

## 1.1.1 Ingrese al portal WEB

## URL: https://unbilling.com/

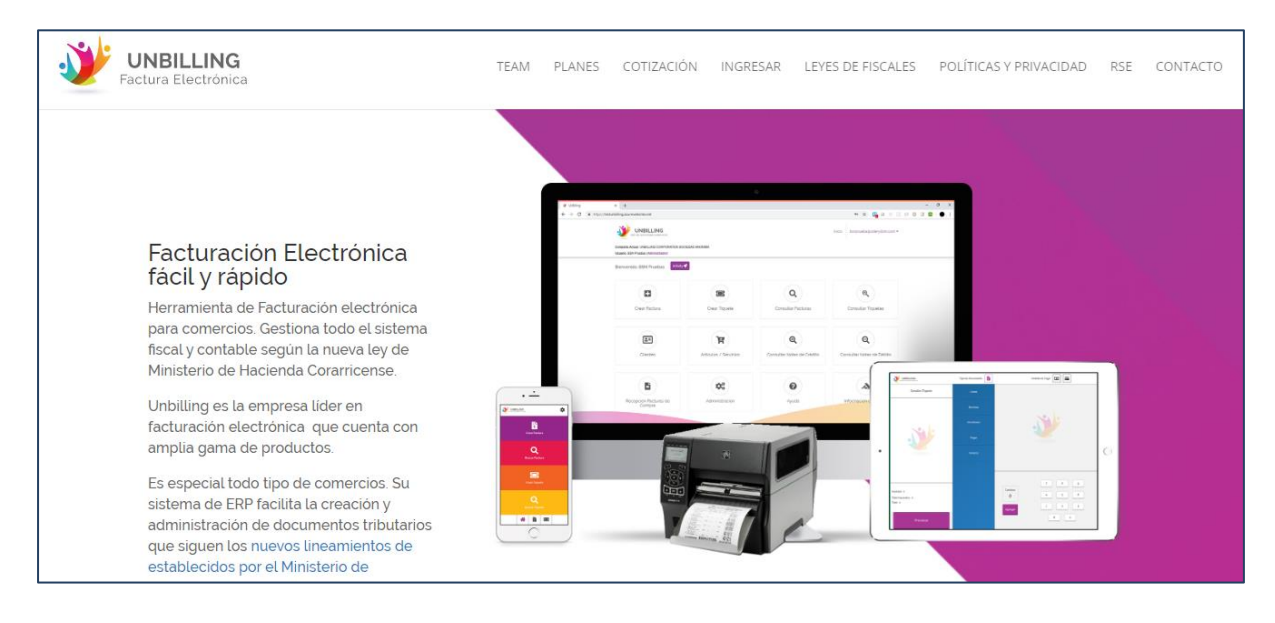

## 1.1.2. Coloque ïngresar" como lo hace comúnmente

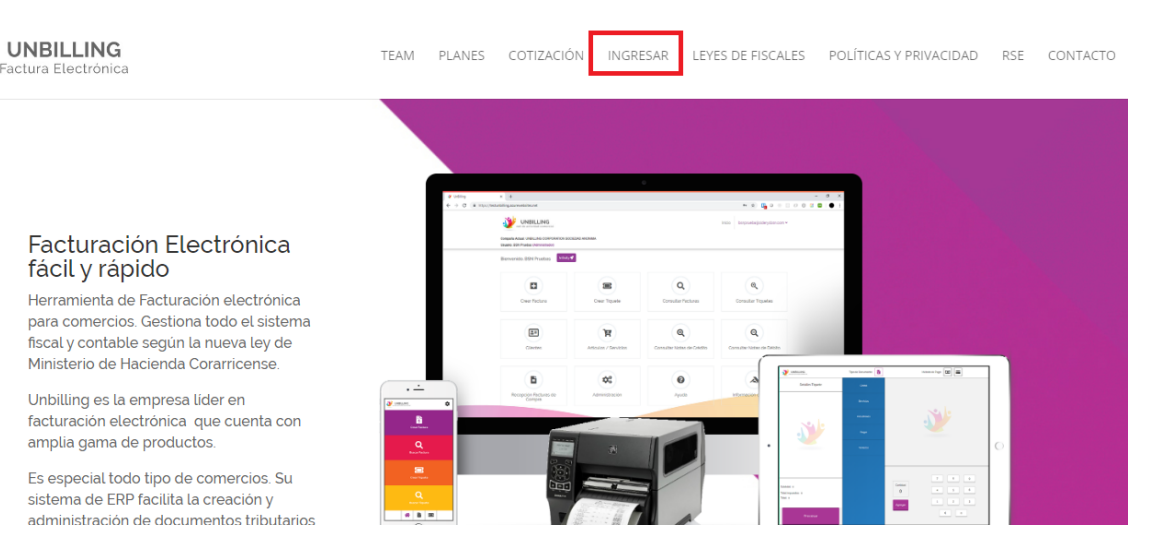

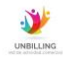

**1.1.3** Coloque los datos de usuario y clave, accediendo al portal principal

**DATO:** Se requiere ingresar a un usuario con Rol "Administrador", debido a que es el único que tendrá acceso a este tipo de información en el portal WEB

| And And And And And And And And And And                    |                                                 |
|------------------------------------------------------------|-------------------------------------------------|
| UNBILLING WO WAT                                           | UNBILLING<br>c ta autoritada tempenai           |
|                                                            | Iniciar sesión                                  |
|                                                            | Correo electrónico, teléfono o Skype            |
| toma de unbilling                                          | ¿No puede acceder a su cuenta?                  |
| "El sistema da<br>facilita mi vida<br>con un simple click" | Opciones de inicio de sesión<br>Atrás Siguiente |
| Constant Services                                          | Unbilling - red de actividad comercial.         |
| K                                                          | S// Bloom                                       |

**1.1.4**. Al momento de encontrarse en el portal principal, deberá de dirigirse a la sección "Administrador":

| Crear Factura      | Crear Tiquete         | Crear Nota Crédito             | Crear Nota Débito         |
|--------------------|-----------------------|--------------------------------|---------------------------|
| Q                  | (Q)                   | Q                              | Q                         |
| Consultar Facturas | Consultar Tiquetes    | Consultar Notas de Crédito     | Consultar Notas de Débito |
|                    | (Ħ)                   | 6                              | \$                        |
| Clientes           | Artículos / Servicios | Recepción Facturas Proveedores | Administración            |

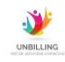

#### **1.1.5.** Seguidamente, ingresar a "Clave Criptográfica":

| 🛓 Pêr I 🔒 Clave Onplográfica 📲 Sucursales 🐇 U              | suarios 🛛 🗃 Métodos de Pago      | 🖶 UnBilling Virtual  | B Personalizar Reportes | Dispositivos                                                                                                    |
|------------------------------------------------------------|----------------------------------|----------------------|-------------------------|----------------------------------------------------------------------------------------------------|
| Las Gredenciales con Haclenda y Llave Griptogràfica se enc | uentran Configuradas!<br>Clave H | acienda              |                         |                                                                                                    |
|                                                            | 20                               |                      |                         |                                                                                                    |
| N                                                          |                                  |                      |                         |                                                                                                    |
| <i></i>                                                    | Archiw                           | 0.P12                |                         |                                                                                                    |
|                                                            | Archivo                          | Registrado: 31017492 | 2725.p12 Descengar      |                                                                                                    |
|                                                            |                                  |                      |                         |                                                                                                    |
|                                                            |                                  |                      |                         | Guardar                                                                                                    |
|                                                            |                                  |                      |                         | and the second second s |

**1.1.6.** Cuando ya se encuentre en "Clave criptográfica", deberá de borrar los datos desactualizados que ya se encuentran cargados en el sistema, y reemplazarlos por los nuevos datos.

- Usuario de hacienda y clave de hacienda:

| Su usuario de ingreso es:                                               | cpf-01-1042-0197@stag.comprobanteselectronicos.go.cr                                                                             |                               |
|-------------------------------------------------------------------------|----------------------------------------------------------------------------------------------------|-------------------------------|
| Su contraseña de ingreso es:                                            | ]?^T{@\$-wRJ&Z_HSQUf]                                                                                                    |                               |
| == PRODUCCION ==                                                        |                                                                                                    |                               |
| URL API RECEPCION = https://api                                         | comprobanteselectronicos.go.cr/recepcion/v1/                                                                                     |                               |
| OAUTH 2.0 ACCESS TOKEN URL                                              | = https://dp.comprobanteselectronicos.go.cr/auth/realms/rut/protocol/openid-cor                                                  | nect/token                    |
| CLIENT ID = api-prod                                                    |                                                                                                    |                               |
| CLIENT SECRET = [VACIO]                                                 |                                                                                                    |                               |
| SCOPE = [VACIO]                                                         |                                                                                                    |                               |
| Recuerde que debe seleccionar y c<br>Estimado usuario desea crear una r | opiar el usuario y contraseña que se generó y pegarlo en un formado como por<br>nueva contraseña para comprobantes electrónicos. | ejemplo Word o Bloc de notas, |

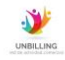

- PIN y archivo P12:

El pin es el código de 4 digitos que el ATV le solicitara al momento de iniciar la descarga del archi P12

|     | General have criptogranda                                     |
|-----|---------------------------------------------------------------|
| 81  | r esta sección puede Generar la llave unprográfica.           |
| 1.0 | ebe crear un 'PN' que contenge 4 números                      |
| 2.0 | whe escribe reassamente of PIN para confermar                 |
| 3.0 | ebe dar circ para generar nueva lieve crystográfica Generar 7 |
| 4.0 | escargar el certificado con lleve criptográfica. Deseargar    |

El archivo P12 es el que se mostrara después de indicar "Descargar"

| aerieral | Segundad | Detailes | Versiones anteriore  | 15        |
|----------|----------|----------|----------------------|-----------|
| 3        | ]        | 1011     | 1022201              |           |
| Tipo de  | archivo: | Personal | I Information Exchan | ge (.p12) |
| -        |          | - Estar  | ninena Careta Sha    | 0.11      |

El procedimiento de cambio de claves criptográficas deberá de hacer el usuario que haya descargado la primera clave criptográfica en un lapso cursado igual o mayor a dos años, de lo contrario, no deberá de realizar este cambio de datos. El cambio de datos para el usuario con claves vencidas no es opcional.

Si solicita ayuda adicional, no dude en contactarse a nuestra central telefónica 2253-5485 o expresarnos sus inquietudes vía correo electrónico: <u>soporte@unbillingcorp.com</u>

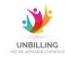